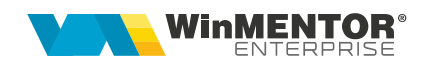

# **E-Transport**

În Sistemul RO e-Transport sunt înregistrate date referitoare la expeditor, beneficiar sau destinatar, denumirea, caracteristicile, cantitățile și contravaloarea bunurilor transportate, locurile de încărcare și descărcare, detalii cu privire la mijlocul de transport utilizat și transportator, data declarată pentru începerea transportului, precum și **codul UIT** generat.

Produsele cu risc fiscal ridicat transportate rutier care fac obiectul monitorizării prin Sistemul RO e-Transport sunt:

- Legume, plante, rădăcini și tuberculi, alimentare, care se încadrează la codurile NC de la 0701 la 0714 inclusiv;
- Fructe comestibile; coji de citrice sau de pepeni, care se încadrează la codurile NC de la 0801 la 0814 inclusiv;
- Băuturi, lichide alcoolice şi oţet, care se încadrează la codurile NC de la 2201 la 2208 inclusiv;
- Sare; sulf; pământuri şi pietre; ipsos, var şi ciment, care se încadrează la codurile NC 2505 şi 2517;
- Îmbrăcăminte și accesorii de îmbrăcăminte, tricotate sau croșetate, care se încadrează la codurile NC de la 6101 la 6117 inclusiv;
- Îmbrăcăminte şi accesorii de îmbrăcăminte, altele decât cele tricotate sau croşetate, care se încadrează la codurile NC de la 6201 la 6212 inclusiv şi la codurile NC de la 6214 la 6217 inclusiv;
- Încălţăminte, ghetre şi articole similare; părţi ale acestor articole, care se încadrează la codurile NC de la 6401 la 6405 inclusiv;
- Fontă, fier și oțel, care se încadrează la codurile NC 7213 și 7214.

## I. CONFIGURĂRI

Începând cu versiunea 24.091 comunicarea se va face doar pe versiunea 2 de e-Transport.

#### Configurări structuri

Se va copia **WMDecl.exe** din kit în directorul de unde se lansează executabilul de *WMEnterprise.exe*.

Directorul ce conține structurile necesare - **TR\_CONFIG** (din directorul cu documentația) se va copia în directorul setat în constanta "E-Transport: Director export fișiere".

## Obținere token ANAF

Pentru declararea transporturilor în sistemul e-Transport se poate folosi același token ANAF obținut pentru e-Factura, pe lângă modul clasic de folosire a semnăturii electronice.

## Constante

- E-Transport: Comunicarea se face pe mediul ...: (testare/producție);
- E-Transport: Director export fisiere: se va completa calea către directorul în care se vor salva documentele în format electronic (calea poate fi către un director de pe server, unde se vor exporta XML-urile generate de toți utilizatorii sau poate fi o cale locală; dacă se alege varianta unei căi locale, ceilalți utilizatori nu vor avea acces la fișierul XML generat de alt utilizatori, prin urmare nu vor putea trimite către ANAF XML-urile generate de alți utilizatori; mesajul care va apărea va fi: "XML generat în altă locație: D:\xxx...Nu poți vizualiza transmisia...").
- E-Transport: factura cu valoare totala mai mare de: se va introduce valoarea ce reprezintă suma minimă a valorilor bunurilor cu risc fiscal ridicat de pe documente
- E-Transport: incarcare bunuri cu risc fiscal cu masa bruta totala (Kg) mai mare de: se va introduce valoarea care reprezintă masa minimă a produselor cu risc fiscal ridicat de pe documente
- E-Transport: tone minim la masina de transport: se va introduce valoarea ce reprezintă masa minimă a vehiculelor de transport care fac obiectul monitorizării prin E-Transport
- Utilizare E-Transport: (Da/Nu)
- E-Factura si E-transport: Serial Number al tokenului pentru conectare SPV: se va introduce serialul semnăturii digitale.
- E-Transport: implicit Comercializare la Tip ET pe iesiri de tip tranzactii interne: dacă se setează pe DA, la salvare document de ieșire se va seta implicit Comercializare la tipET.

În WinMService > Administrare > Categorii de utilizatori trebuie dat acces la drepturile:

- Acces la E-transport pe documente
- Acces la detalii livrare E-transport pe documente

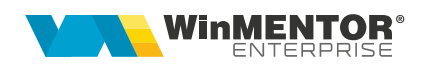

 E-Transport: transmitere observatii documente: dacă este setată pe DA, atunci se vor exporta observatiile de pe document în nodul DocumenteTransport din XML; (Rev. 3)

#### Nomenclator articole

Elementele obligatorii de la nivel de articol sunt:

- 1. Denumire;
- UM se va asocia codul unității de măsură internațională (se va folosi codul pentru SAF-T);
- Risc fiscal ridicat pentru toate produsele stabilite ca fiind din categoria celor cu risc fiscal ridicat prin ordin al preşedintelui ANAF se va bifa "Risc fiscal ridicat";

| Articole: bunuri si                                  | servicii<br><mark>Rochita</mark>          |                                     |                                                                                      |   |
|------------------------------------------------------|-------------------------------------------|-------------------------------------|--------------------------------------------------------------------------------------|---|
| Denumire internat                                    | onala                                     | Cod de                              | e catalog :                                                                          | - |
| 1. [                                                 | ate generale                              |                                     | 2. Alte caracteristici                                                               |   |
| Stocabil     Tip articol     Serviciu     Mijloc fi: | Clasa de caracterizare<br>c nedefinit     | Clasificare statistica<br>nedefinit | Clasa WEB<br><b> nedefinit</b>                                                       |   |
|                                                      | Centru de cost asoci<br><b> nedefinit</b> | at Re:<br>Nr                        | st neglijabil pe comenzi<br>zile pentru calcul stoc mediu<br>perisabilitati standard | 0 |
| UM principala<br>Buc                                 | eFactura:<br>Construc<br>Risc fisca       | ctie noua ?                         | StockCharact. null                                                                   |   |

- 4. Cod vamal se va completa codul vamal pentru toate produsele care vor fi transmise prin Sistemul RO e-Transport;
- 5. Masa (echivalent cu greutatea netă în e-Transport);

începând cu 1993

| Articole: bunuri si servicii<br>Denumire articol<br>Denumire internationala                        | Rochita                                                                                                    | Cod de catalog :<br>2. Alte cara                                                                                                    | acteristici                                                                                                | 3. Obiec             | Lesire +<br>Hodific •                                                                                 |
|----------------------------------------------------------------------------------------------------|----------------------------------------------------------------------------------------------------|----------------------------------------------------------------------------------------------------|----------------------------------------------------------------------------------------------------|----------------------|----------------------------------------------------------------------------------------------------|
| Obiecte derivate din artico                                                                        | Iul curent Fara atribute<br>racteristid Negru                                                                |                                                                                                    | ↓ Sur                                                                                                    | sa:                  | Valori posibile<br>pentru dimensiun                                                                   |
| 4. Diverse                                                                                         | 5. Preturi                                                                                                   | 6. Categ. discount                                                                                                    | 7. Furnizori/Clienti                                                                                       | 8. Lunare            | 9.Traducere denumiri                                                                                  |
| INACTIV ?<br>BLOCAT Nu<br>Cant.impl.vanz.                                                          | Grupa echivalenta<br>nedefinita<br>SARL Export SA                                                            | F-T 🖌                                                                                                    | Ambalaje<br>returnabile<br>•                                                                               | Optionale<br>        | Articol promotional ?                                                                                 |
| Autorizatie speciala Data expirare autorizatie Característica suplimentara ? Cod extern Cod intern | Pexport EMCS Cod NC Cod produs accizabil Cod PLU                                                             | Achizitionat     Semifabrica     Podus finit     Cu lansare im     Tara de origine     Restrictionare s                                                                                                    | t de la furnizori<br>t propriu<br>propriu<br>plicita<br>nedefinita Nr.zie de<br>rezonera pensabilitat<br>? | itor<br>valabilitate | Nefacturabil         ?           Circula in regim returnabil         ?           Utilizare stoc mediu |
| Cod vamal > 61044200                                                                               | Cod CNAS<br>Coeficient raportare CNAS                                                                        | 1 Course Course | unitatea Tip contabil Locatie in<br>nedefinitnedefinit<br>im pe subi nedefinitnedefinit                    | nplicita rata apro ^ | Nu necesita nivel aprobare ?<br>Fara stoc ?                                                           |
| Categorii articole pentru care se aj<br>nedefinit                                                  | olica taxare inversa Nod analiza im                                                                          | plicit Descriere object                                                                                                    | nedefinitnedefinit                                                                                         | :a v                 | Garantie la vanzare luni<br>Termen de plata zile                                                      |
| Masa: 2 kg %ajusta<br>Volum: cc %ajusta<br>Greut.spec. %ajusta                                     | re stoc minim: Stoc minim:<br>re stoc optim: Stoc optim:<br>re stoc maxim: Stoc maxim:<br>uuqarii 10.11.2021 |                                                                                                    |                                                                                                    |                      |                                                                                                    |

6. Greutatea brută – în macheta Mod depozitare, pe coloana Masa-Kg, se va completa masa brută la fiecare unitate de măsură care este folosită pe documente, pentru fiecare articol în parte.

|                | Articole: bunuri si se<br>Denumire articol          | rvicii<br>Rochita |                     |                     |                     |                        |                    |                  |                   | Salve                       | z                            |  |
|----------------|-----------------------------------------------------|-------------------|---------------------|---------------------|---------------------|------------------------|--------------------|------------------|-------------------|-----------------------------|------------------------------|--|
|                | Denumire internation                                | nala              |                     | Cod                 | le catalog :        |                        |                    |                  |                   | Renur                       | it +                         |  |
|                | <b>1.</b> Da                                        | te generale       |                     |                     | 2. Alte carac       | teristici              |                    | 3. Obie          | ecte: Veder       | e de ansa                   | mblu                         |  |
|                | Obiecte derivate din Obiect curent:e:               | articolul curent  | Alb<br>Negru        | atribute            |                     |                        | Sursa:             |                  |                   | Val<br>pentr                | ori posibile<br>u dimensiuni |  |
|                | 4. Diverse                                          |                   | 5. Preturi          | 6. Cate             | g. discount         | 7. Furnizori/Cli       | enti               | 8. Lunare        |                   | 9.Traducere                 | denumiri                     |  |
| II<br>Bi<br>Ci | NACTIV <mark>?</mark><br>LOCAT Nu<br>ant.impl.vanz. | Grupa eo          | hivalenta<br>finita |                     | Mod<br>depozitare   | Ambalaje               | Structura<br>colet | Optionale        | Articol<br>% Disc | promotional ?<br>ount promo |                              |  |
| A              | Rochita                                             |                   |                     |                     |                     |                        |                    |                  |                   |                             |                              |  |
|                | UM utilizate pentru                                 | depozitare        |                     |                     | *                   |                        |                    |                  |                   | 4                           | - ×                          |  |
|                | # UM depozitare     1Buc     2 cutie 10             | AdaosPlafonat     | Paritate<br>1<br>10 | Cod extern ambalare | Cod intern ambalare | Masa-Kg<br>2,1<br>21,5 | Implicit depozit.  | Implicit pe doc. | . A-cm            | B-cm                        | C-cm ^                       |  |
|                |                                                     |                   |                     |                     |                     |                        |                    |                  |                   |                             | ÷                            |  |

#### Nomenclator parteneri

La nivelul fiecărui partener, următoarele câmpuri sunt obligatorii:

- 1. Denumire partener;
- 2. Cod Fiscal;
- 3. Adresa.

O atenție sporită o necesită **țara** partenerilor și modul în care bifa de **Stat comunitar European** este pusă. Folosirea acesteia în mod incorect va duce la erori de validare în momentul încărcării documentelor în SPV.

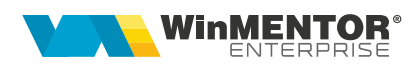

| <u>ا</u> | Nomenclator 1              | ARI               |         |    |
|----------|----------------------------|-------------------|---------|----|
| 1        | Denumire                   | Germania          | Iesire  |    |
|          | Sim <mark>b</mark> ol Auto | DE                | Modific | 1÷ |
|          | Stat comun                 | itar European 🛛 🖌 |         |    |
|          | Moneda                     | Lei               |         |    |
|          | Limba                      | nedefinit         |         |    |

ATENȚIE! România nu trebuie să aibă bifa Stat comunitar European.

## View mare documente

Pe fiecare view mare de documente de pe care se poate genera E-Transport pot fi afișate două noi coloane:

- UIT: afișează valoarea acestuia;
- E-Transport: afişează ✓ dacă un document îndeplineşte următoarele condiții: conține cel puțin un bun cu risc fiscal ridicat și masa totală a tuturor bunurilor cu risc fiscal ridicat este mai mare sau egală cu valoarea setată în constanta "E-Transport: incarcare bunuri cu risc fiscal cu masa bruta totala (Kg) mai mare de" sau dacă valoarea totală fără TVA a acestor bunuri este mai mare sau egală cu valoarea din constanta "E-Transport: factura cu valoare totala mai mare de".

Prin apelarea butonului **Coloane suplimentare VIEW** se poate adauga starea UIT-ului (din tabela StatusDecl) pentru a se putea vizualiza UIT-urile care nu au obtinut inca validarea finala (sunt in starea de WAIT).

Chiar dacă UIT-ul se obține după prima validare, care este una de structură, există situații în care la a doua validare efectuată de ANAF se returnează eroare, iar UIT-ul obținut inițial nu este valid. Pentru a fi evitate aceste cazuri trebuie apelat butonul de e-Transport de pe document sau butonul de stare din WMDecl până la obținerea stării OK.

#### Listare documente

Pe listele document de la leșiri pe facturi, leșiri pe avize, leșiri către subunități și Transferuri între gestiuni a fost adăugat **parametrul specific UIT** pentru a fi disponibil la listarea lor.

|                                                                                                |                                      | wme.ro                                                                 |
|------------------------------------------------------------------------------------------------|--------------------------------------|------------------------------------------------------------------------|
| TESTDECL                                                                                       | Clier                                | tt Client E-Transport nonUE                                            |
| Registru comert: J22-123-2000<br>Cod fiscal: RO6887050<br>Sediu: IASI, Sos. Nationala Nr.18 20 | FACTURA                              | Registru comert:<br>Cod fiscal: GB247832876<br>Sediu: Sunny way Nr. 87 |
| Localitate: IASI<br>Judet: IS<br>Cont:<br>Banca:<br>Capital social:                            | Serie/Numar: /23<br>Data: 02.03.2022 | Localitate: Londra<br>Judet: nedefinit<br>Cont:<br>Banca: ,            |
| Web: mail@mail.ro<br>Cota T.V.A.: 19 %                                                         | UIT: 6M8F8K7M0P8C3F92                |                                                                        |

## **II. FUNCȚIONARE**

## Elementele necesare pentru generarea XML-ului de E-Transport:

Pentru generarea XML-ului care va fi încărcat în SPV, pe lângă elementele obișnuite necesare salvării documentelor, precum partenerul, articolele sau tipul tranzacției, vor trebui completate o serie de elementele dedicate E-Transportului, și anume:

 Tip scop operațiune: se va alege valoarea corespunzătoare din lista de valori afişată pe document. Aceste valori sunt afişate în funcție de locația partenerului și tipul tranzacției realizate (tranzacție internă, achiziție/ livrare intracomunitară, export sau import).

| eTransport: UIT        |              |
|------------------------|--------------|
| 000000:fara eTranspo   | rt 👻 💌       |
| Tip SAF-T 380 - Initia | la 🔻 SAF-T 🛛 |

Atunci când se setează constanta "**E-Transport: implicit Comercializare la Tip ET pe iesiri de tip tranzactii interne**" pe **DA**, pe facturile și avizele de ieșire emise pentru parteneri din România sau Uniunea europeană se va completa TipET = Comercializare la salvarea documentului.

 Informațiile referitoare la datele de transport, locul de încărcare şi de descărcare în macheta Detalii E-Transport. Anumite elemente de pe această machetă sunt disponibile spre completare sau nu, în funcție de obligativitatea lor de declarare dată de tipul tranzacției realizate, tipul documentului sau țara partenerului.

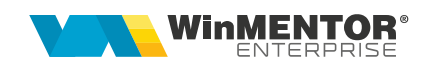

| eTransport: U | Π              |   |    |    |                  |
|---------------|----------------|---|----|----|------------------|
| 200101: Come  | ercializare    |   | -  |    |                  |
| Tip SAF-T     | 380 - Initiala | - | SA | De | talii FTransport |

| Anulat<br>Transpo<br>nede | ortator<br>efinit                  |                 | еТга<br>101<br>Ті           | ansport: UIT<br>.: Comercializare<br>p <b>SAF-T</b> 380 - Ini | tiala SAF-T ()        | ? eTransport<br>Analiza<br>nedefinit |                   |
|---------------------------|------------------------------------|-----------------|-----------------------------|---------------------------------------------------------------|-----------------------|--------------------------------------|-------------------|
| Detalii E-                | Transport                          |                 |                             |                                                               |                       |                                      |                   |
| Data tran<br>Numar au     | sportului 11.09.20<br>to           | 024 Nr          | . remorca 1 Nr              | : remorca 2                                                   | Greutate bruta totala |                                      | Iesire<br>Modific |
| Tip loc incar             | care                               |                 |                             |                                                               |                       |                                      |                   |
| ADR (Trase                | ul rutier incepe pe te             | eritoriul natio | inal)                       |                                                               | •                     |                                      |                   |
| Tip loc desc              | arcare<br>ul rutier se finalizeaza | ı pe teritoriu  | l national)                 |                                                               | ▼                     |                                      |                   |
| Transportator             |                                    |                 |                             |                                                               |                       |                                      |                   |
| Localitatea<br>VASLUI     |                                    | S               | itrada<br>Castanilor        |                                                               |                       |                                      |                   |
| Localitatea<br>CONSTAN    | de descarcare<br><b>FA</b>         | s<br>(          | itrada<br>Cazinoului Nr. 13 |                                                               |                       |                                      |                   |
|                           |                                    |                 |                             | Modificari vehicu                                             | le                    |                                      |                   |
| ▶ Nr<br>▶                 | De la data                         | Nr auto         | Nr remorca 1                | Nr remorca 2                                                  |                       | Observatii                           |                   |
|                           |                                    |                 |                             |                                                               |                       |                                      |                   |

În legătură cu această machetă se pot face câteva precizări:

- <u>Tip loc încărcare</u> și <u>tip loc descărcare</u> se pot alege din lista disponibilă având diferite opțiuni implicite, în funcție de tip document, partener și tip tranzacție. În funcție de opțiunile selectate vor apărea pe machete butoane pentru <u>punctul de</u> <u>trecere frontieră – sens intrare, punctul de trecere frontieră – sens ieșire</u> și <u>biroul</u> <u>vamal, pentru care valorile se pot alege din lista disponibilă;</u>
- <u>localitatea și strada de încărcare</u> vin completate automat cu date de la nivelul subunității de pe care se generează XML-urile în cazul ieșirilor pe facturi, ieșirilor pe avize, ieșirilor către subunități și transferurilor între gestiuni; dacă acestea diferă se vor modifica înainte de trimitere;
- <u>localitatea și strada de descărcare</u> vin completate automat cu date de la nivelul subunității de pe care se generează XML-urile în cazul intrărilor pe facturi, intrărilor din import și intrărilor pe avize, de la nivelul subunității de destinație în cazul

pag.7

ieșirilor către subunități și de la nivelul gestiunii care comanda în cazul transferurilor către gestiuni; dacă ele diferă se vor modifica înainte de trimitere;

- <u>transportatorul</u> se poate alege din nomenclatorul de parteneri; dacă acesta nu se completează, în XML, la date transport, se duc informațiile de la nivel de firma (cod țară, cod transportator, denumire transportator) sau de la nivelul subunității curente dacă constanta "Funcționare in regim HOLDING, cu subunități izolate complet" este setată pe DA;
- <u>numărul auto</u> trebuie sa conțină doar litere mari și cifre, fără spații sau alte simboluri;
- <u>greutatea brută totală</u> se completează în cazul în care nu se cunoaște greutatea brută a fiecărui articol de pe document, ci doar cea totală a acestora; atunci când câmpul este completat, la generarea XML-ului, se va face repartizarea valorii proporțional pe fiecare linie din document, fără să se mai țină cont de greutatea brută completată în nomenclatorul de articole.

La salvarea documentelor pe care există scop operațiune selectat, adică urmează să fie transmise prin sistemul RO e-Transport, se verifică dacă există atât cantități pozitive cât și negative. Dacă rezultă un astfel de caz, se primește mesaj de eroare și nu se poate face salvarea documentului; soluția este crearea a două documente separate, unul pentru articolele care au cantități pozitive și unul pentru cele care au cantități negative.

## Generarea și validarea documentelor în format XML

**Generarea documentelor** în format XML se face de pe butonul **"eTransport**" care este disponibil pe:

- Intrări pe facturi
- Intrări din import
- Intrări pe avize
- Avize la facturi în așteptare
- Transferuri între gestiuni
- leșiri pe facturi
- leșiri pe avize
- leșiri către subunități.

| Iesiri : Facturi fiscale                                                       |                                                                               |                                                  |                       |
|--------------------------------------------------------------------------------|-------------------------------------------------------------------------------|--------------------------------------------------|-----------------------|
| Operat Blocat Anulat Exemplar 2 nerestituit Nr.Inreg: Accelerator XML eFactura | eTransport: UIT<br>200101: Comercializare<br>Tip SAF-T 380 - Initiala V SAF-T | eTransport<br>? eFactura<br>Analiza<br>nedefinit | Iesire +<br>Modific > |
| 1.Document                                                                     | 2.Livrare                                                                     | 3.Incasare                                       |                       |

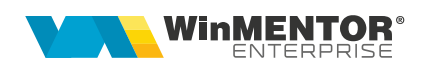

Exportul XML-ului se va realiza în directorul specificat în constanta "E-Transport: Director export fișiere", unde se vor crea foldere pentru fiecare firmă și subfoldere cu lunile aferente documentelor.

**ATENȚIE!** În cazul în care se schimbă valoarea constantei "**E-Transport: Comunicarea se face pe mediul**" este necesară ieșirea din aplicație și relogarea; după ce fișierul XML a fost creat, atunci acesta trebuie generat din nou.

La apăsarea butonului "eTransport" are loc, pe lângă generarea fișierului XML, încărcarea și validarea lui. Chiar dacă validarea se face fără erori UIT-ul se afișează pe machetă doar în momentul în care se obține starea OK și butonul

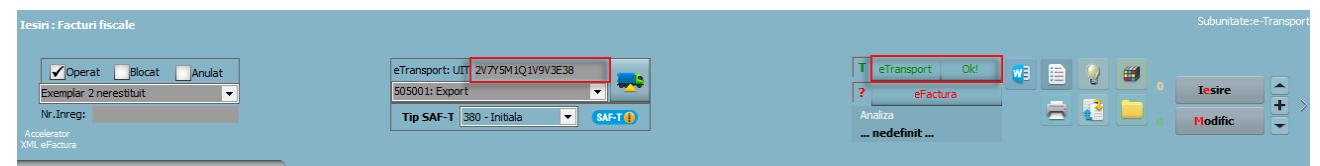

"eTransport" va avea culoarea verde.

Dacă sunt erori de validare, acestea vor fi afișate într-un dialog de informare. În

| Iesiri :           |                                                                    |                                                                                                    |                                                                                             |                      |                                                        |
|--------------------|--------------------------------------------------------------------|----------------------------------------------------------------------------------------------------|---------------------------------------------------------------------------------------------|----------------------|--------------------------------------------------------|
| Acceler<br>XML eFa | Operat Blocat An<br>emplar 2 nerestituit<br>Inreg:<br>ator<br>cura | dat<br>• Transport: UIT<br>900101: Comercializare<br>• Tip SAF-T [380 - Initiala • (SAF-T ]                                                                                                    | T eTransport Send?<br>? eFactura<br>raliza<br>nedefinit                                     |                      | Iesire +                                               |
|                    | 1.Document                                                         | <i>WMEnterprise</i>                                                                                                    |                                                                                             | <                    |                                                        |
| <b>TVA</b>         | Tranzactie interna<br>taxare normala                               | Cauta<br>https://ftp2.winmentor.ro/WHEnterprise/Document                                                                                                    | in lista de erori posibile:<br>atie/MENTOR/E-Transport/Erori%20frecvente-%20E-Transport.pdf |                      | Emisa de 🛄 💌                                           |
| Mo                 | neda Lei C                                                         | Fisier cu erori: E:\_WHE\etransp 0\TESTDECL\2022_03\FC_27\Raspuns.htm<br>Fisierul transmis nu este valid. org.xmLsax.SAXParseException; lineNumber: 6<br>pattern '[0-9A-Z]{2,20}' for type 'NrVehiculType'. | l<br>5; columnNumber: 150; cvc-pattern-valid: Value '82222e' is not facet-v                 | alid with respect to | Info Casa Marcat<br>Garantie<br>? Factura simplificata |

această situație va trebui corectat documentul, regenerat XML-ul și retransmis.

Pentru transmiterea unui XML de tip **corecție**, după salvarea modificărilor necesare pe document, se regenerează și retrimite XML-ul.

## Semnificație culori "eTransport"

- Albastru: XML-ul transmis are erori

| Ie<br>Maria | siri: Aviz expeditie                                  |                            |             |                                                             |           |                                              |      |                         |
|-------------|-------------------------------------------------------|----------------------------|-------------|-------------------------------------------------------------|-----------|----------------------------------------------|------|-------------------------|
|             | Operat Blocat Anulat Exemplar 2 nerestituit Nr.Inreg: | Transportator<br>nedefinit |             | eTransport: UIT<br>9999: Export<br>Tip SAF-T 380 - Initiala | ▼ SAF-T • | T eTransport Upld:err<br>Analza<br>nedefinit |      | Iesire + >              |
| Gall        | hon: nu s-a tre                                       | cut valid                  | area finală |                                                             | to în cta | aroa da W                                    | ۸IT· |                         |
| Oai         | 0011. Hu 5-a lie                                      | out vallu                  |             | i, Uli -ul esi                                              |           | alea ue wi                                   | AII. |                         |
|             | esiri: Aviz expeditie                                 |                            |             | i, on-uresi                                                 |           |                                              | AII  | Subunitate:Subunitate 2 |

- Verde: XML-ul a fost depus fără erori si cu stare OK;

începând cu 1993

| Ie    | siri : Facturi fiscale                                |                                  |                                           |         | Subunitate:e-Transpor |
|-------|-------------------------------------------------------|----------------------------------|-------------------------------------------|---------|-----------------------|
|       | Operat Blocat Anulat Exemplar 2 nerestituit Nr.Inreg: | eTransport: UIT 7F9M0U191U8R3M21 | T eTransport Ok!<br>? eFactura<br>Analiza | . • • • | Iesire +              |
| Ac XM | ccelerator<br>1L eFactura                             |                                  | nedefinit                                 |         |                       |

#### Stări posibile notificare:

1. Wait: când nu s-a primit încă raspuns de la serverul ANAF;

| L01: Comercializare | eFac        | tura        |
|---------------------|-------------|-------------|
|                     |             |             |
| :Transport: UIT Te  | e Transport | Infirm:wait |

2. OK: când s-a primit un raspuns valid de la serverul ANAF;

| eTransport: UIT 3Y8T5V5V0K3Q0110   | T eTransport Conftok |
|------------------------------------|----------------------|
| 101: Comercializare 👻              | ? eFactura           |
| Tip SAF-T 380 - Initiala 🔻 SAF-T 🌗 | Analiza              |
| SPV Val. ID                        | nedefinit            |

3. ERR: când serverul ANAF returnează eroare la validarea finală.

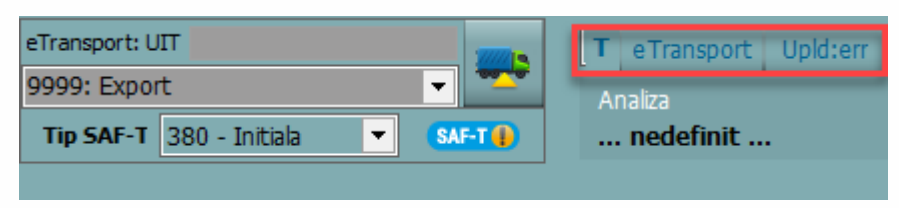

#### Operațiuni E-Transport posibile:

1. Upload (pe butonul de stare apare Upld): adăugare notificare nouă.

| eTransport: UIT 7X2N7E7X0V0E0186 |                |   |          |      | T      |           |  |
|----------------------------------|----------------|---|----------|------|--------|-----------|--|
| 9999: Export 👻                   |                |   | <u> </u> | Ar   | naliza |           |  |
| Tip SAF-T                        | 380 - Initiala | • | SA       | et 🔒 |        | nedefinit |  |

Această operațiune se poate realiza pe orice document nou sau existent, care anterior nu a mai avut cod UIT obținut sau care a avut cod UIT obținut, dar starea documentetului este *Infirm:ok* sau *Sters:ok.* 

După completarea datelor în macheta *Detalii E-Transport*, pentru obținerea codului UIT se va apela butonul *eTransport*.

2. **Corecție (Core):** corectare notificare existentă. Această operațiune se poate face până în data transportului.

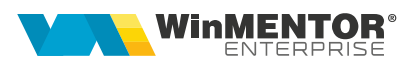

| eTransport: UIT                 |                | eTransport | Core:wait |
|---------------------------------|----------------|------------|-----------|
| 101: Comercializare 💌           | ?              | eFact      | tura      |
| Tip SAF-T 380 - Initiala 💌 (SAF | - <b>T()</b> / | Analiza    |           |

Această operațiune se poate realiza pe documentele care au starea **Upld:ok** și se recomandă a fi folosită atunci când până în data transportului apar modificări asupra produselor transportate, transportator, loc de descărcare, loc de încărcare sau mijloc de transport utilizat.

3. Modificare auto (Modi): modificare autovehicul care realizează transportul.

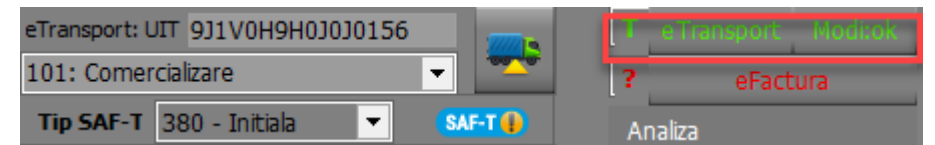

Această operațiune se poate face doar începând cu ziua declarată a transportului.

4. Confirmare (Conf): confirmare realizare transport.

| eTransport: UIT                     | T eTransport Conf:wait |
|-------------------------------------|------------------------|
| 101: Comercializare 👻 💌             | ? eFactura             |
| Tip SAF-T 380 - Initiala 🔻 (SAF-T 🌗 | Analiza                |

Această operațiune este necesară pentru transporturile declarate în GPS e-Transport. Dacă transportul se realizează înainte de Data declarată transport + 5 zile / 15 zile (achiziție intracomunitară), mijlocul de transport care a efectuat tranzacția nu va putea fi declarat din nou în aplicația GPS e-Transport până la confirmarea UIT-ului anterior.

5. **Confirmare parțială (Partial):** în cazul în care produsele ajung la destinație, dar, din orice motive, acestea sunt refuzate total sau parțial.

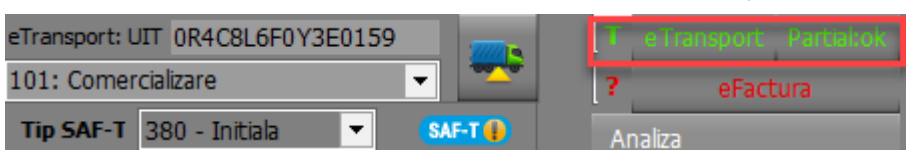

Această tranzacție este recomandată a se utiliza în cazurile în care produsele declarate sunt refuzate, total sau parțial, la recepție, iar acestea trebuie să se întoarcă la vânzător pe baza aceluiași cod UIT.

6. Infirmare (Infirm): infirmare notificare.

| eTransport: U | JIT            |   |          | Т  | e Transport Infirm:ok |
|---------------|----------------|---|----------|----|-----------------------|
| 101: Comer    | cializare      |   | -        | ?  | eFactura              |
| Tip SAF-T     | 380 - Initiala | - | (SAF-T 👔 | Ar | ıaliza                |

Această tranzacție se recomandă a se utiliza pentru transporturile care nu se mai realizează și se află în intervalul de valabilitate a transportului. În urma acestei operațiuni se va șterge din baza de date codul UIT obținut anterior.

7. **Ştergere:** ștergere notificare.

| eTransport: UIT                      | T eTransport Sterstok |
|--------------------------------------|-----------------------|
| 101: Comercializare 👻 🚬              | ? eFactura            |
| Tip SAF-T 380 - Initiala 🔻 (SAF-T 🛊) | Analiza               |

Această tranzacție poate fi efectuată pentru declarațiile care nu au intrat în perioada de valabilitate a transportului. În urma acestei operațiuni se va șterge din baza de date codul UIT obținut anterior.

## WMDecl – funcționalități

Începând cu versiunea 24.091, s-a schimbat semnificativ interfața aplicației WMDecl pentru a implementa noile funcționalități disponibile. În imaginea de mai jos, sunt evidențiate principalele zone cu informații:

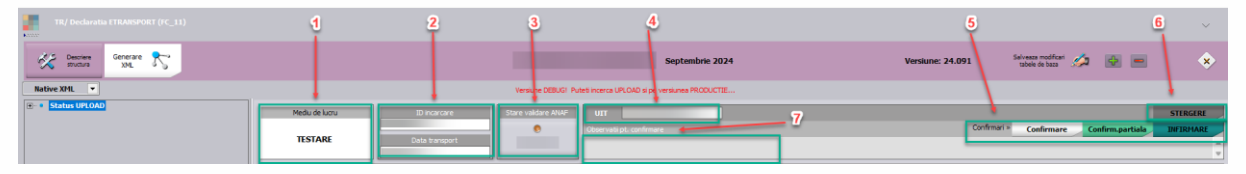

- 1. În această căsuță este evidențiat mediul pe care s-a obținut codul UIT.
- 2. Zonă în care sunt afișate informațiile privind ID Incărcare, Data transport sau Dată confirmare.

Pentru stările Upld, Core, Modi în câmpul de dată va fi evidențiată data transportului, completată în macheta de DetaliiET si transmisă în notificare. Pentru celelalte stări, acest câmp devine data confirmare și reprezintă data la care s-a transmis declarația corespunzătoare operațiunii afișate.

- 3. Buton stare notificare. Acest buton poate fi apelat pentru a actualiza starea(Obținere stare **OK**).
- 4. Câmp afişare UIT.
- 5. Zonă butoane confirmare. La apelarea acestor butoane, codul UIT va trece din operațiunea și starea anterioară la unele noi.
- 6. Buton ștergere notificare.
- 7. Câmp completare observații în cazul operațiunilor de confirmare. În cazul în care se va completa, acestea vor fi declarate la apelarea unuia din butoanele de la punctul 5.

## Facilitate transmitere facturi și avize de ieșire

Pentru a ușura transmiterea facturilor și avizelor de ieșire în sistemul e-Transport au fost făcute câteva modificări pe macheta **Listare și transmisie prin e-mail**, și anume:

- În secțiunea Selectare din grilă au fost adăugate 4 noi opțiuni cu ajutorul cărora se poate face selecția documentelor de ieșire după criterii ce țin de starea e-Transport: este incomplet, este finalizat, poate fi finalizat sau nu se dorește să se ia în considerare starea acestuia;
- 2. În grilă au fost adăugate coloane noi care conțin date referitoare la e-Transport:

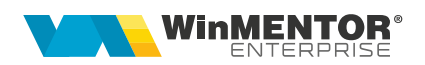

- eTransp: poate avea valorile Da sau Nu şi indică dacă documentul îndeplineşte condițiile pentru e-Transport;
- DataET: reprezintă câmpul Data transportului din Detalii E-Transport;
- AutoET: reprezintă câmpul Număr auto din Detalii E-Transport;
- **UIT**: conține codul UIT, dacă acesta este obținut;
- Transport: conține numărul auto completat la nivelul documentului.

| Listare si transmisie prin e-mail                           |                                                                               |                                |                                                                                                   |                                                                                                    |          |
|-------------------------------------------------------------|-------------------------------------------------------------------------------|--------------------------------|---------------------------------------------------------------------------------------------------|----------------------------------------------------------------------------------------------------|----------|
| Mentificare<br>documente                                    | Versiune listare<br>??? Configurare<br>lista<br>Sursa adreselor de destinatie | Delegat nou ?                  | Selectare din grila<br>• Toate<br>• Nr. de selectii : 10<br>• Interval : 1 2<br>• Clientul curent | dar numai daca:<br>sunt deja listate<br>sunt deja trinse eMal<br>sunt deja transmise SMS<br>i Ignor eTransport<br>o Transport este incomplet<br>o Transport este incomplet | ×        |
|                                                             | e-mail / 5MS persoanei de contact document 💌                                  | toate documentele              | C Agentul curent                                                                                  | eTransport poate fi finalizat                                                                                                    |          |
| Nr ▼Select ◊ Client ◊ Doc. ◊ Numar ◊ eri ◊ Data Doc. ◊<br>0 | Listat 🗘 eMail 🗘 SMS Versiune lista 🗘 Adresa                                  | ≎ Judet ≎ Localitate ≎ Delegat | : ≎ Agent ≎ Sediu ≎ız.in e'                                                                       | Transp DataET AutoET UIT T                                                                                                    | ransport |
|                                                             |                                                                               |                                |                                                                                                   |                                                                                                    |          |

La dublu click, în grilă, pe **coloana DataET** sau **AutoET** se deschide macheta Detalii E-Transport pe care se pot face modificări și/sau introduce date manual. Dacă **coloana Transport** este completată atunci valoarea conținută va fi automat dusă în câmpul Număr auto. Intrarea pe macheta Detalii ET din butoanele din titlu ale acestor coloane înseamnă că informațiile precum data transportului, numărul auto, transportatorul sau adresa de încărcare vor fi completate automat pe toate documentele selectate, după salvarea modificărilor.

Transmiterea mai multor documente odată în sistemul RO e-Transport se face prin apelarea **butonului UIT** din titlul coloanei cu același nume. În urma acestei acțiuni are loc încărcarea tuturor documentelor selectate, după fiecare XML generat, validat și încărcat primindu-se mesaj de obținere cu succes a UIT ului sau mesaj de eroare, după caz.

#### Moduri de lucru particulare:

1. Achiziții intracomunitare sau importuri, cu articole de tip serviciu, care trebuie incluse în valoarea declarată a bunurilor:

Pentru rezolvarea acestui caz, trebuie ca în constanta "*Articole de tip serviciu incadrate la achizitii intracomunitare de bunuri (cheltuieli accesorii)*" să se selecteze articolele, de tip serviciu, a căror valoare trebuie adăugată la valoarea produselor.

Clasificare: Public

wme.ro

| Intrari : Facturi fiscale                                                  |                                                                     |        |                                    |                                           |                                                |           |                                                                                                    |                                                                                                    | Subunitate:Subunitate 3           |
|----------------------------------------------------------------------------|---------------------------------------------------------------------|--------|------------------------------------|-------------------------------------------|------------------------------------------------|-----------|----------------------------------------------------------------------------------------------------|----------------------------------------------------------------------------------------------------|-----------------------------------|
| V Operat Blocat<br>Nr.Inreg:                                               | Vorest Blocat Anulat     Nutrep:                                    |        |                                    |                                           |                                                | BE0159    | Image: second second |                                                                                                    | 0 Iesire + >                      |
| 1.Docu                                                                     | ment                                                                |        | 2.Receptie                         |                                           | 3.Livrar                                       | re        |                                                                                                    | 4.Plata                                                                                                    |                                   |
| Fumitor<br>Partener Grecia<br>Sedu Sediu Firma<br>✔ CF EL895564441<br>Sold | DVOT<br>? Facture simplificate<br>? Autofacture<br>Consum AUTO<br>? |        | Fa<br>Serie<br>gin data<br>Nr ayiz | ctura fiscala<br>Numar 8794<br>20.09.2024 | Cantar<br>BCA<br>Data start.scad<br>20.09.2024 |           | TVA<br>Q. Q.                                                                                                    | TVA la incasare pe factura furriz<br>Deducere TVA la olata<br>Achizitie intracomunitara<br>taxare inversa<br>Moneda Lei Cu | orului<br>T                       |
| % impozit nerezidenti                                                      | Contract                                                            |        | InCoTerms<br>?                     | Mod transport ?                           | Natura tranzactiei ?                           |           |                                                                                                    |                                                                                                    |                                   |
| ?                                                                          | ?                                                                   |        | ?                                  | ?.                                        |                                                | •?        |                                                                                                    | ?                                                                                                    |                                   |
| Articol                                                                    | CodExtern Centr                                                     | u 🚺 UM | Cant                               | Pret                                      | Valoare                                        | TVA Proc  | TVA VICTOR TVA                                                                                                    | Impozabil %Ad                                                                                                    | Obs                               |
| Articol e Transport                                                        | 1111 nede                                                           | ef Buc | 100                                | 10,00                                     | 1.000                                          | 190       | 19                                                                                                    |                                                                                                    | 0                                 |
| 2 Colorant ALB                                                             | nede                                                                | ef Kg  | 100                                | 10,00                                     | 1.000                                          | 190       | 19                                                                                                    |                                                                                                    | 0                                 |
| 3 Colorant ALBASTRU                                                        | nede                                                                | ef Kg  | 100                                | 10,00                                     | 1.000                                          | 190       | 19                                                                                                    |                                                                                                    | 0                                 |
| 4 Articol serviciu                                                         | (473) nede                                                          | ef Lei | 1                                  | 50,00                                     | 50                                             | 9,5       | 19                                                                                                    |                                                                                                    | 0                                 |
| <ul> <li>Articol efactura serviciu</li> </ul>                              | (473) 2222 nede                                                     | et Lei | 1                                  | 250,00                                    | 250                                            | 47,5      | 19                                                                                                    |                                                                                                    | 0                                 |
| _                                                                          |                                                                     |        |                                    |                                           |                                                |           |                                                                                                    |                                                                                                    |                                   |
| Obs                                                                        |                                                                     |        |                                    |                                           |                                                | nedefinit | Preluare in WMS                                                                                                    | Total 3.300,00<br>Total de plata: 3.                                                                                       | 927,00 Masa                       |
| Expeditia 🤝                                                                |                                                                     |        |                                    | Agent<br>nede                             | finit; nedefinit                               | *         | blocata                                                                                                    | Exclus de la plata     Scadenta 20.09.2024                                                                                 | P SplitTVA ✓.00<br>Sle 0 Majorari |

În imaginea anterioară, valoarea produselor achiziționate este de 3.000 lei și 300 valoare înregistrată pe cele 2 articole de tip serviciu, care trebuie declarată în valoarea bunurilor.

| xml version="1.0" encoding="utf-8" ?                                                                                                    |
|----------------------------------------------------------------------------------------------------|
| - <etransport coddeclarant="6887050" xmlns="mfp:anaf:dgti:eTransport:declaratie:v2" xmlns:xsi="http://www.w3.org/2001/XMLSchema-instance" xsi:schemalocation="mfp:anaf:dgti:eTransport:declaratie:v2&lt;/td&gt;&lt;/tr&gt;&lt;tr&gt;&lt;td&gt;file:/D:/formInteractive/_inLucru/_proiecte/eTransport/final/schema_ETR_v2_20221215.xsd"></etransport>                                                                                                    |
| - <notificare codtipoperatione="10"></notificare>                                                                                                    |
| <bunuritransportate 3"="" codtarifar="22072000" denumiremarfa='Articol eTransport" codScopOperatiune="101" cantitate="100" codUnitateMasura="H87" greutateNeta="1000" greutateBruta="1200" valoareLeiFaraTva="1100" /&gt;&lt;/td&gt;&lt;/tr&gt;&lt;tr&gt;&lt;td&gt;&lt;br/&gt; dunuriTransportate codTarifar="60059090" denumireMarfa="Colorant ALB" codScopOperatiune="101" cantitate="100" codUnitateMasura="58" greutateNeta="100" greutateBruta="100" valoareLeiFaraTva="1100" /&gt;&lt;/td&gt;&lt;/tr&gt;&lt;tr&gt;&lt;td&gt;&lt;br/&gt; &lt;br/&gt; &lt;br/&gt;&lt;/td&gt;&lt;/tr&gt;&lt;tr&gt;&lt;td&gt;&lt;pre&gt;&lt;pre&gt;&lt;pre&gt;&lt;pre&gt;&lt;pre&gt;&lt;pre&gt;&lt;pre&gt;&lt;pre&gt;&lt;/td&gt;&lt;/tr&gt;&lt;tr&gt;&lt;td&gt;&lt;dateTransport nrVehicul="BV67TYH" codTaraOrgTransport="R0" codOrgTransport="6887050" denumireOrgTransport="ETRANSP" dataTransport="2024-09-23" /&gt;&lt;/td&gt;&lt;/tr&gt;&lt;tr&gt;&lt;td&gt;docStartTraseuRutier codPtf='></bunuritransportate> |
| - <locfinaltraseurutier></locfinaltraseurutier>                                                                                                    |
| <pre><docatie codjudet="12" denumirelocalitate="CLUJ-NAPOCA" denumirestrada="Principala Nr. 14"></docatie></pre>                                                                                                    |
|                                                                                                    |
| <pre><documentetransport datadocument="2024-09-23" numardocument="68544" tipdocument="20"></documentetransport></pre>                                                                                                    |
|                                                                                                    |
| <pre></pre> deTransport>                                                                                                    |
|                                                                                                    |

În notificare, valoarea articolelor de tip serviciu se va repartiza valoric asupra valorii articolelor de tip stoc, ca in imaginea anterioară.

2. Avize de intrare înregistrate în luna N, pe care trebuie obținută notificare UIT, iar produsele se recepționează în luna N+1. (Rev. 1)

Pentru acest caz este recomandat următorul mod de lucru:

- a. Adăugare aviz de intrare, neoperat, și obținere notificare UIT.
- b. Transfer document în luna următoare prin apelare opțiune prezentată în figura următoare:

| Intrari : Aviz expeditie                                                  |                                          |                                |                                                                                                    |                   | Subunitate:Subuni                                                                                                    | iitate 3 |
|---------------------------------------------------------------------------|------------------------------------------|--------------------------------|----------------------------------------------------------------------------------------------------|-------------------|----------------------------------------------------------------------------------------------------|----------|
| Operat Bocat Anulat Salvare SABLON Import din SABLON Construction MENITOR | eTransport: UIT<br>101: Comercia<br>SAFT | 9N6U7H6J0A3N1169               | 1 communications of the second second |                   | Image: Constraint of the second second se |          |
| Mesaje instant                                                            | 2.Receptie                               | 3.Livrare                      |                                                                                                    |                   |                                                                                                    |          |
| Mesaje off line<br>Tabele WME                                             | Aviz expe                                | ditie                          | т                                                                                                    | lip tranzactie    | Receptie pe baza de AV 💌                                                                                                    |          |
| Muta documentul in luna urmatoare                                         | Serie Numar                              | 7854 Cantar                    | TVA<br>tax                                                                                                    | xare normala      |                                                                                                    |          |
| CF FR53212<br>Sold Consum AUTO                                            | gin data 30.09.                          | 2024                           | ·                                                                                                    | loneda <b>Lei</b> | Curs                                                                                                    |          |
| % impozit nerezidenti Contract ?                                          | InCoTerms Mod tra<br>? ?                 | nsport Natura tranzactiei<br>? |                                                                                                    |                   |                                                                                                    |          |
| <b>0</b> 2 <b>0</b> 2                                                     | 0 2                                      | 0 2                            | 0 2                                                                                                    |                   | 0 2                                                                                                    |          |

c. Mutare în luna următoare și operare document.

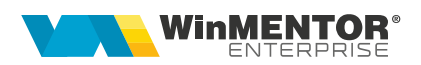

3. Înregistrare import asimilat achizițiilor intracomunitare.

Se adaugă partenerul în baza de date cu referință la codul fiscal din tara de origine și la sedii, pentru tip sediu Social + Facturare + Livrare se selectează adresa de înregistrare a codului fiscal.

| Fisa partener<br>Denumire<br>Partener Anglia<br>Data adaugarit 02.09.202                                                                                                    |                            | • Pe<br>• Pe<br>• Di<br>• Pe | ersoana fizica<br>ersoana juridica<br>Istribuitor<br>ersoana afiliata                                                                | Clasa de caracteri<br>nedefinit   | zare                                                                                                    | e Iesire<br>Modific                                            | <b>()</b> |
|----------------------------------------------------------------------------------------------------|----------------------------|------------------------------|----------------------------------------------------------------------------------------------------|-----------------------------------|----------------------------------------------------------------------------------------------------|----------------------------------------------------------------|-----------|
| 1.Date generale                                                                                                    | 2.Diverse                  | 3.Detalii 9                  | Sedii                                                                                                    | 4.Detalii Contact                 | 5.Informatii la nivel de luna                                                                                                    | 6.CRM                                                          |           |
| 🔿 Informatii despre sediile partenerulu                                                                                                    | i 🛛 🔿 Adresa de livrare di | ect la benefici              | iar 💿 Afiseaz                                                                                                    | a toate inregistrarile            |                                                                                                    | 4 -                                                            |           |
| Contraction Contraction Contraction                                                                                                    | Tip sediu                  | Inactiv                      | ▼Agent                                                                                                    | Cod CIF                           | Cod la client Sediu de factu                                                                                                    | irare 🗘 Gest.livrare                                           | \$ 3e     |
| Sediu Firma                                                                                                    | social+facturare+livrare   | I                            | nedefinit; ned                                                                                                    | efini <sup>i</sup> GB676686470000 |                                                                                                    | nedefinit                                                      |           |
|                                                                                                    | aca Adrese eMail           |                              |                                                                                                    |                                   |                                                                                                    |                                                                | ><br>     |
| Localitate Londra Judet nedefinit Cod antrepozit Cod Postal Sector Tel Fax Str. Nr Bloc Scara Etaj Apart. Tip locatie Suprafata (r nedefinit Divizor pentru calcul vanzari pe utilaj (rr.fing etc) | Arese email                | •                            | Distanta(km)<br>Latitudine<br>Zile de transport<br>Cline transporta marf<br>Traseu Ivrare<br>?<br>Poz<br>Traseu vizitare<br>?<br>Poz | a Partenerul 💌                    | i i CREDTI<br>Sold partene Sold sediu ?<br>Credite acgrdate pentru acest s<br>Numar zile depasire scadenta<br>Numar limita facturi in sold<br>Scadenta implicita la vanzare (z | SEDIU CLIENT :<br>Intervale de valabilitate<br>ediu la vanzare |           |

Se mai adaugă un sediu de tip Facturare + Livrare, la nivelul căruia se setează localitatea în care se face vama.

La introducerea facturii de import, la Tip tranzacție se va selecta Import bunuri și servicii, iar la sediu partener se selecta sediul cu localitatea in care a avut loc vama.

| Intrari din import : DVI                                             |                                             |                                             | Subunitate:Subunitate 3                                                                                                    |
|----------------------------------------------------------------------|---------------------------------------------|---------------------------------------------|----------------------------------------------------------------------------------------------------|
| Coperat Blocat Anulat                                                | eTransport: UIT<br>Tip SAF-T 380 - Initiala | T e Transport Upld:<br>Analza<br>nedefinit  | Image: Second second second |
| 1.Document                                                           | 2.DVI                                       | 3.Receptie                                  | 4.Livrare                                                                                                    |
| Fumizor<br>Partener Anglia<br>Sedu Vama IRLANDA<br>CF X1676686470000 | INVO                                        | 964 Data start.scad<br>2024 21.10.2024      | - import definitiv     - import temporar  Tp TVA Import bunuri si servicii                                                                                                    |
| Sold                                                                 | InCoTerms Mod transp<br>? ?                 | port Natura tranzactiei<br>? S              | taxare normala 💌                                                                                                    |
| Nr Articol                                                           | D UM                                        | Cant Pret                                   | Valoare %Ad Obs                                                                                                    |
|                                                                      |                                             |                                             |                                                                                                    |
| Obs                                                                  | -                                           | ∧Discount/Majorare                          | Total de plata 1.000,00                                                                                                    |
| Expeditia 🤝                                                          | Contract<br>?                               | ? Fara regularizare<br>? Exclus de la plata | Sgadenta 21.10.202 Zile 0 Majorari                                                                                                    |

Acest mod de lucru ne va permite selectarea în DetaliiET a unui punct de trecere a frontierei și obținerea unei notificări UIT valide cu CodTipOperațiune = 40. (Rev. 3)

| Detalii E-Transport                       |                                                   |                                                 |  |  |  |  |  |
|-------------------------------------------|---------------------------------------------------|-------------------------------------------------|--|--|--|--|--|
| Data transportului 21.10.20<br>Numar auto | 24 Nr. remorca 1 Nr. remorca 2 Greutate bruta tot | tala Iesire Modific                             |  |  |  |  |  |
| Tip loc incarcare                         |                                                   |                                                 |  |  |  |  |  |
| PTF (Traseul rutier incepe intr-un        | punct de frontiera - sens intrare)                |                                                 |  |  |  |  |  |
| ADR (Traseul rutier se finalizeaza        | pe teritoriul national)                           |                                                 |  |  |  |  |  |
| Transportator<br>nedefinit                |                                                   | Cod PTF (punct trecere frontiera)<br>Nadlac(HU) |  |  |  |  |  |
| Localitatea de incarcare<br>nedefinita    | Strada                                            |                                                 |  |  |  |  |  |
| Localitatea de descarcare<br>CLUJ-NAPOCA  | Strada<br>Principala Nr. 14                       |                                                 |  |  |  |  |  |
|                                           | Modificari vehicule T e Transport Upld:ok         |                                                 |  |  |  |  |  |
| Nr De la data                             | Nr auto Nr remorca 1 Nr remorca 2                 | Observatii                                      |  |  |  |  |  |
|                                           |                                                   |                                                 |  |  |  |  |  |
| Documentatie E-Transport                  |                                                   |                                                 |  |  |  |  |  |

#### 4. Adăugare AWB ca document transport

La nivelul documentului pentru care se dorește trimiterea în XML a informației privind AWB, ca document transport trebuie creată o extensie document sub forma **DOC\_ET**. Dacă se dorește adăugarea de observații diferite de cele ale documentului pentru acest nou document se poate crea extensia OBS\_ET, în care se va trece textul dorit.

| 3 | DOC_ET | Original | de operator | DOC_ET | Α | 200 |  |
|---|--------|----------|-------------|--------|---|-----|--|
| 4 | OBS_ET | Original | de operator | OBS_ET | Α | 300 |  |

În momentul în care se completează înformații pe aceasta, se va exporta informația ca în imaginea următoare:

| file:/D:/formInteractive/_inLucru/_proiecte/eTransport/final/schema_ETR_v2_20221215.xsd" codDeclarant="6887050"><br>- <notificare codtipoperatiune="10"></notificare>                        |                                 |
|----------------------------------------------------------------------------------------------------|---------------------------------|
| <bunuritransportate 1000"="" articol="" codscopoperatiune='101" cantitate=' codtarifar='22072000" denumireMarfa=' codunitatemas<="" etransport"="" p=""></bunuritransportate>                | sura="H87" greutateNeta="10000" |
| <datetransport codorgtransport="6887050" codtaraorgtransport="RO" datatranspo<br="" denumireorgtransport="ETRANSP" nrvehicul="IS86UIT">docStartTraseuButier codDtf="S" /&gt;</datetransport> | ort="2025-01-30" />             |
| - docFinalTraseuRutier>                                                                                                    |                                 |
| <pre>docate codJudet="12" denumireLocalitate="CLUJ-NAPOCA" denumireStrada="Principala Nr. 14" /&gt; discatingUncernitry</pre>                                                                |                                 |
| /IOCFINAI ITASEUNDER><br>//OCFINAI ITASEUNDER>////////////////////////////////////                                                                                                    |                                 |
| <pre><documentetransport datadocument="2025-01-30" numardocument="7845" observatii="AWB SAMEDAy" tipdocument="9999"></documentetransport></pre>                                              |                                 |
|                                                                                                    |                                 |
|                                                                                                    |                                 |

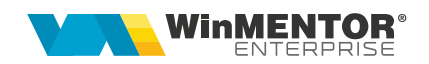

5. Înregistrare aviz de retur

Pentru obținerea UIT pe un aviz de retur modul de completare a machetei DetaliiET este diferită față de alte situații, prin faptul că Tip loc încărcare și Tip loc descărcare trebuie completate ca la un aviz de intrare cu cantitățile pozitive.

În imaginea următoare observăm cele menționate anterior.

| Intrari : Aviz expe                     |                                                                      |                                                   |                          |                          |                  |                              |                 | Subunitate:Subunitate 3        |
|-----------------------------------------|----------------------------------------------------------------------|---------------------------------------------------|--------------------------|--------------------------|------------------|------------------------------|-----------------|--------------------------------|
| Operat B<br>Nr.Inreg:                   | Nocat Anulat                                                         | eTransport: UIT 5<br>101: Comercializa<br>SAF-T ① | Y8V0T9R0T0N4114<br>sre   | Analiza                  | ansport Upld:ol  |                              |                 | Iesire<br>Modific              |
| Furnizor<br>Partener Franta             | DVOT                                                                 | Avi                                               | iz expeditie             |                          | -                | Tip tranzactie               | Receptie pe baz | a de AV 🔻                      |
| Sediu Sediu Firma<br>CF FR53212<br>Sold | Consum AUTO                                                          | Serie 22<br>gin data                              | Numar 1987<br>19.01.2025 | Cantar<br>BCA            | TVA              | taxare normala<br>Moneda Lei | Curs            | <ul><li>▼</li><li>1</li></ul>  |
| % impozit nerezide                      | contract ?                                                           | InCoTerms<br>?                                    | Mod transport<br>?       | Natura tranza<br>?<br>.? | cti              |                              | <b>•</b>        | t e                            |
| 1 Articol eTranspo                      | Articol<br>ort<br>Detalii E-Transport                                | Buc                                               | Cant<br>-1.500           | 1,00                     | aloare<br>-1.500 | -285                         |                 |                                |
| Obs<br>Expeditia                        | Data transportului 23.01.20<br>Numar auto                            | Nr. remorca 1                                     | Nr. remorca 2            | Greutate bruta tota      | ila              | Ter<br>Mo                    | sire<br>dific   | 285,00<br>Masa                 |
|                                         | Tip loc incarcare<br>PTF (Traseul rutier incepe intr-ur              | n punct de frontiera - sen                        | s intrare)               |                          |                  |                              |                 |                                |
|                                         | Tip loc descarcare<br>ADR (Traseul rutier se finalizeaza             | pe teritoriul national)                           |                          | <b>▼</b>                 |                  |                              |                 |                                |
|                                         | Transportator<br>nedefinit                                           |                                                   |                          |                          | Cod PT<br>Varsar | TF (punct trecere<br>nd(HU)  | e frontiera)    |                                |
|                                         | Localitatea de incarcare<br>CLUJ-NAPOCA<br>Localitatea de descarcare | Strada<br>Principala nr.                          | 14                       |                          |                  |                              |                 | Sabloane dist<br>cheltuieli pe |
|                                         | TACT                                                                 | Scraua                                            |                          |                          |                  |                              |                 |                                |

La generarea fișierului XML se va analiza dacă, cantitățile articolelor sunt negative și se va completa Tip loc descărcare din macheta DetaliiEt la LocStartTraseuRutier și

Tip loc încărcare la LocFinalTraseuRutier. (Rev.3)

|      | tificare codTipOperatiune= <b>*10'</b> >                                                                                                    |
|------|----------------------------------------------------------------------------------------------------|
|      | bunuriTransportate codTarifar="22072000" denumireMarfa="Articol eTransport" codScopOperatiune="101" cantitate="1500" codUnitateMasura="H87" greutateNeta="15000" greutateBruta="18000" valoareLeiFaraTva="1500" /> |
|      | partenerComercial codTara="FR* cod="53212" denumire="Partener Franta" />                                                                                                    |
| _    | dateTransport nrVehicul="BV89UIT" codTaraOrgTransport="RO" codOrgTransport="6887050" denumireOrgTransport="ETRANSP" dataTransport="2025-01-23" />                                                                  |
|      | locStartTraseuRutier>                                                                                                    |
|      | <pre><docatie codjudet="22" denumirelocalitate="IASI" denumirestrada="Xx"></docatie></pre>                                                                                                    |
|      | /locStartTraseuRutier>                                                                                                    |
|      | locFinalTraseuRutier codPtf="3" />                                                                                                    |
| _    | documente (ransport upDocument="30" numarDocument="22198/56" dataDocument="2025-01-19" />                                                                                                    |
|      | otificare>                                                                                                    |
| - 11 |                                                                                                    |

#### Link-uri utile:

https://mfinante.gov.ro/ro/web/etransport/legislatie https://mfinante.gov.ro/static/10/Mfp/ordin802\_mo430\_2022.pdf

## III. Review-uri document

| Versiune<br>revizuire | Data       | Modificări                                                                |
|-----------------------|------------|---------------------------------------------------------------------------|
| Rev. 1                | 10.10.2024 | Mod de lucru particular 2                                                 |
| Rev. 2                | 22.10.2024 | Mod de lucru particular 3                                                 |
| Rev. 3                | 23.01.2025 | Mod de lucru particular 4 și 5 si constantă export<br>observații document |
|                       |            |                                                                           |
|                       |            |                                                                           |

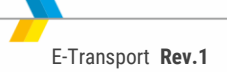